## Einrichtung Philips Affiniti (Epiq ähnlich) für sonoGDT

- Taste Support (rechts oben auf dem Bedienpanel)
- Karteireiter Netzwerk/DICOM (Maustaste ist die weiße, längliche Taste links vom Trackball)
- Netzwerkeinstellungen (links)
- TCP/IP Eigenschaften
- Klick auf Punkt vor Folgende IPv4-Adresse verwenden
- IP-Adresse: IP des US-Gerätes
- Subnetzmaske: Subnetzmaske des Servers
- Standardgateway: Gateway-IP
- OK anklicken
- Zum Testen der Verbindung unter Netzwerkcomputer mit TCP/IP anpingen IP des Servers eingeben, Verbindungstest klicken. Im rechten Fenster muss in der Ping-Statistik u.a. Empfangen=4 angezeigt werden.
- Den Karteireiter Netzwerkeinstell. durck Klick auf das X schließen
- DICOM-Einstellungen (links)
- Im oberen Bereich die Ultraschall-Dicom-Einstellungen unverändert belassen
- Unter Konfiguration der DICOM-Dienste unten Hinzufügen anklicken
- Gerätetyp: DICOM Worklist-Server
- Gerätename: Worklist
- AE-Title: US01 (kein anderer!)
- Portnummer: 104
- IPv4-Adresse: IP des Servers
- Erweiterte Einstellungen (unten rechts)
- Abfragehäufigkeit: Bei Untersuchungsende
- Abfrageattribute: Haken bei Modalität, darunter Punkt bei Standard, alle anderen Abfrageattribute müssen ausgeschaltet bleiben!
- Speichern
- Unter Konfiguration der DICOM-Dienste unten Hinzufügen anklicken
- Gerätetyp: DICOM Storage-Server
- Gerätename: sonoGDT
- AE-Title: sonoGDT (kein anderer!)
- Portnummer: 105
- IPv4-Adresse: IP des Servers
- Speichern
- Unter Konfiguration der DICOM-Dienste unten Hinzufügen anklicken
- Gerätetyp: DICOM Structured Report-Server
- Gerätename: sonoGDTSR
- AE-Title: sonoGDT (kein anderer!)
- Portnummer: 105
- IPv4-Adresse: IP des Servers
- Speichern
- Den Karteireiter durck Klick auf das X schließen
- DICOM-Auswahl (links)
- Karteireiter Geräte
- unter DICOM-Worklist-Server den Eintrag Worklist wählen
- unter DICOM-Structured-Report-Server den Eintrag sonoGDTSR wählen

- Speichern anklicken, sollte das Feld ausgegraut sein, System neu starten und das Ganze wiederholen
- Taste Support zum Schließen des Supportfensters erneut drücken
- Dienstprogramme (Touchscreen rechts oben)
- Karteireiter System
- Einstellungen (weiter am Monitor)
- Erfassung/Aufnahme
- Alles unverändert lassen, ausser:
- Bericht senden an Berichtsserver
- Unter Bildexport und Format Patientendaten auf Bilder brennen und Akkreditierungs-Details einschließen markieren
- Auflösung der Schleifenerfassung 1024 x 768 Pixel
- Bilder/Clips senden nach jedem Druck/jeder Erfassung
- auf den Karteireiter Archiv/Drucker wechseln (oberer Bildschirmrand), hier können Sie die Speichertasten belegen, z.B. für
- Aquire1 Bild erfassen und für Aquire 2 Schleife erfassen, als Ziel ist dann darunter jeweils die Markierung zu setzen bei DICOM-Server sonoGDT
- Schließen der Einstellungsseite (unten links)